# Amadeus Air Offers

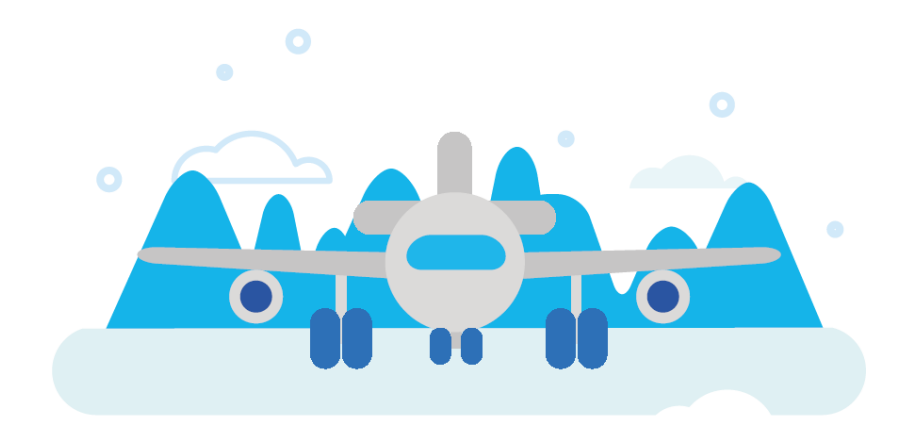

### Amadeus Air Offers

Amadeus Air Offers เป็นโซลูชันที่ช่วยให้ตัวแทนจำหน่ายจัดการ PNR ล่วงหน้าและจัดหาวิธีในการนำเสนอราคาและ จัดเก็บรายการข้อเสนอโดยบันทึกไว้ใน Amadeus PNR

ข้อเสนอราคาที่สร้างขึ้นนี้ ใช้ข้อมูลจาก Availability และ Fare Condition ใน Amadeus Content และจัดเก็บไว้ใน PNR เมื่อสร้าง Amadeus Offers แล้ว ผู้แทนจำหน่ายสามารถส่งข้อเสนอราคาให้ผู้โดยสารเลือกได้ทางอีเมล ข้อเสนอที่เลือกจะ ถูกตรวจสอบราคาและเงื่อนไขอีกครั้งก่อนจะยืนยันและถูกเปลี่ยนเป็นการจองจริงใน PNR

#### Amadeus Offers Workflow

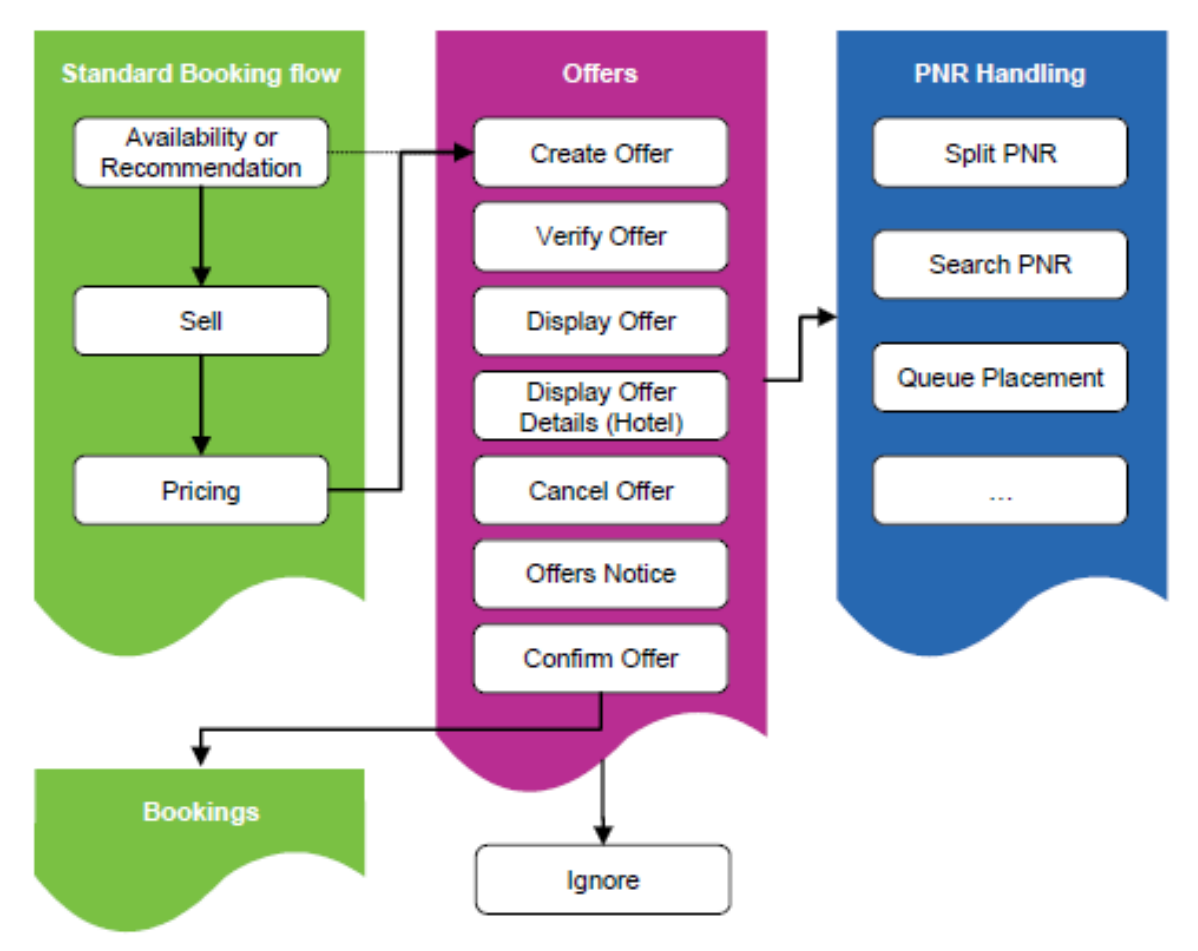

### การสร้าง Offer จาก Availability Display

1. สร้าง PNR ตามปกติ (สำรองที่นั่ง, ใส่ชื่ออผู้โดยสาร, หมายเลขติดต่อ) แต่ยังไม่ต้องบันทึก PNR

```
RP/BKKOK219W/
.SMITH/JOHN MR
2 TG 676 W 20JUN 6 BKKNRT DK1 0735 1545 20JUN E 0 380 M
SEE RTSVC
3 TG 677 W 27JUN 6 NRTBKK DK1 1725 2155 27JUN E 0 380 M
SEE RTSVC
4 APE JOHN.SMITH@GMAIL.COM
5 APM 0801234567
```

2. Pricing Fare ใช้คำสั่ง FXX

(หากเส้นทางนั้นมีราคา Nego Fare สามารถใส่ Option ด้านหลัง FXX ได้ เช่น **FXX/R,U\*TGF01**)

```
> FXX
FXX
01 SMITH/JOHN *
LAST TKT DTE 20JUN20 - DATE OF ORIGIN
        _____
   AL FLGT BK T DATE TIME FARE BASIS NVB NVA BG
 BKK
 TYO TG 676 W W 20JUN 0735 W1LFTH 20JUN20JUN 30
                                         27JUN27JUN 30
 BKK TG 677 W W 27JUN 1725 W1LFTH
THB 12750 20JUN20BKK TG TY0200.66TG BKK200.66NUC 401.32END R0E31.768760
      2290-YQ XT THB 35-E7 THB 15-G8 THB 15-G8 THB 700
THR
        35-E7 -TS THB 305-TK THB 645-SW THB 165-OI
THB
THB
      1880-XT
THB 16955
BAG/SEAT/SERVICES AT A CHARGE MAY BE AVAILABLE-ENTER FXK
TICKET STOCK RESTRICTION
BG CXR: TG/TG
                                             PAGE 2/ 3
>
```

กรณี ถ้ามีหลาย Fare Basis ให้เลือก Fare Basis ที่ต้องการด้วยคำสั่ง FXT ตามด้วย line number

```
เช่น FXT3
```

```
> FXX
FXX

      * FARE BASIS * DISC
      * PSGR
      * FARE<THB> * MSG

      01 YRMYYTG
      *
      * P1
      * 142195

      02 Y1YRTG
      *
      * P1
      * 102180

                                                           * FARE<THB> * MSG *T
 01 YRMYYTG *
                                                                                          *Y
 02 Y1YRTG
                                                                                          ×Υ
                                                                  65175 * *Y
                                      * P1
                     *
                                                           *
 03 Y1LYTH
 *1,3*TICKET STOCK RESTRICTION
                                                                              PAGE 1/ 1
>
```

3. การสร้าง Offer ระบบจะนำ Booking Segment เข้าไปไว้ใน Offer โดยใช้คำสั่ง

|                                         |            | OFS/A                        |        |  |  |  |  |
|-----------------------------------------|------------|------------------------------|--------|--|--|--|--|
|                                         | OFS        | Transaction code             |        |  |  |  |  |
|                                         | / <b>A</b> | Air content indicator (optio | nal)   |  |  |  |  |
| > OFS/A                                 |            |                              |        |  |  |  |  |
| RP/ <mark>BKKOK219W</mark> /<br>1 OFFER |            | TOTAL 169                    | 55 THB |  |  |  |  |
| 1 TG 676 W 20JUN 6 BKKN                 | IRT 001    | 0735 1545 E                  |        |  |  |  |  |
| 2 TG 677 W 27JUN 6 NRTE                 | 3KK 001    | 1 1725 2155 E                |        |  |  |  |  |

 หลังจากสร้าง Offer แล้ว เมื่อใช้คำสั่ง RT ดึงหน้า PNR ขึ้นมาจะเห็นว่า Flight Segment ที่สร้าง Offer ไว้นั้นหายไป และบน PNR Header จะมี Offer flag (OFR) แจ้งให้ทราบว่า PNR นั้นมี Offer Segment อยู่

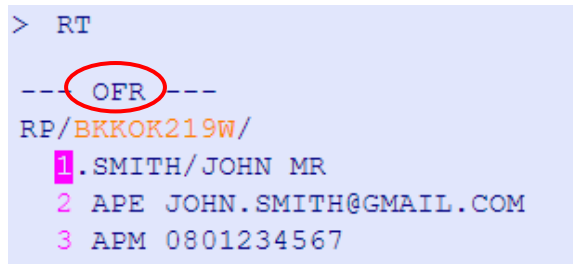

หมายเหตุ : ตัวแทนจำหน่าย สามารถสร้าง Offer ได้มากกว่า 1 สาย โดยทำตามกระบวนการด้านบน

```
RP/BKKOK219W/
   1 OFFER
                                            TOTAL 16955 THB
                                          0735 1545 E
    1 TG 676 W 20JUN 6 BKKNRT 001
    2 TG 677 W 27JUN 6 NRTBKK 001
                                       1 1725 2155 E
   2 OFFER
                                            TOTAL 16205 THB
    1 NH 806 L 20JUN 6 BKKNRT 001
2 NH 805 L 27JUN 6 NRTBKK 001
                                          0645 1500 E
                                      1 1825 2310 E
   3 OFFER
                                           TOTAL 20545 THB
    1 JL 708 S 20JUN 6 BKKNRT 001
                                         0805 1620 E
    2 JL 707 S 27JUN 6 NRTBKK 001 2 1820 2300 E
```

5. บันทึก PNR โดยใช้คำสั่ง RFPAX ; ER

> RFPAX;ER

ระบบจะสร้าง Record Locator ให้เหมือน PNR ที่มี Air Segment ปกติ

```
--- OFR ---

RP/BKKOK219W/BKKOK219W TM/AS 1APR20/0905Z 02888V

1.SMITH/JOHN MR

2 APE JOHN.SMITH@GMAIL.COM

3 APM 0801234567
```

amadeus

### 6. การเรียกดู Offer (Offer Display)

เมื่อตัวแทนจำหน่ายเรียก PNR ขึ้นมาแล้วพบว่า PNR นั้นมี Offer (OFR) อยู่ และต้องการเรียกดู Offer ที่อยู่ใน PNR ให้ใช้คำสั่ง

RTOF

| >  | RT                                    | OF      |               |     |              |         |   |        |       |     |             |       |            |
|----|---------------------------------------|---------|---------------|-----|--------------|---------|---|--------|-------|-----|-------------|-------|------------|
|    |                                       |         |               |     |              |         |   |        |       |     |             |       |            |
| RI | RP/ <mark>BKKOK219W</mark> /BKKOK219W |         |               |     |              |         |   |        | TM/AS | 1   | APR20/0905Z | 0288  | 8 <b>V</b> |
|    | 1                                     | 01      | FFEF          | ર   |              |         |   |        |       |     | TOTAL       | 16955 | THB        |
|    |                                       | 1       | ΤG            | 676 | W            | 20  JUN | 6 | BKKNRT | 001   |     | 0735 1545   | E     |            |
|    |                                       | 2       | ΤG            | 677 | W            | 27JUN   | 6 | NRTBKK | 001   | 1   | 1725 2155   | E     |            |
|    | 2                                     | 01      | FFEF          | ર   |              |         |   |        |       |     | TOTAL       | 16205 | THB        |
|    |                                       | 1       | $\mathbf{NH}$ | 806 | $\mathbf{L}$ | 20JUN   | 6 | BKKNRT | 001   |     | 0645 1500   | E     |            |
|    |                                       | 2       | $\mathbf{NH}$ | 805 | $\mathbf{L}$ | 27JUN   | 6 | NRTBKK | 001   | 1   | 1825 2310   | E     |            |
|    | 3                                     | 3 OFFER |               |     |              |         |   | TOTAL  | 20545 | THB |             |       |            |
|    |                                       | 1       | $_{\rm JL}$   | 708 | s            | 20JUN   | 6 | BKKNRT | 001   |     | 0805 1620   | E     |            |
|    |                                       | 2       | $_{\rm JL}$   | 707 | S            | 27JUN   | 6 | NRTBKK | 001   | 2   | 1820 2300   | E     |            |
|    |                                       |         |               |     |              |         |   |        |       |     |             |       |            |

### ถ้ามีมากกว่า 1 Offer สามารถเรียกดูข้อมูลของ Offer แต่ละอันได้โดยใช้คำสั่ง

|             | TQQ/O1                    | (คำสั่งเพื่อดูราคาใน Offer ที่ 1) |
|-------------|---------------------------|-----------------------------------|
| > TQQ/01    |                           |                                   |
| PQR 1       | BKKOK219W TM/01APR I 0 LI | 0 20JUN20 OD BKKBKK               |
| FXX         |                           |                                   |
| P1(ADT)     |                           |                                   |
| 1 BKK TG    | 676 W 20JUN 0735 OO W11   | LFTH 20JUN20JUN 30K               |
| 2 O NRT TG  | 677 W 27JUN 1725 OO W11   | LFTH 27JUN27JUN 30K               |
| BKK         |                           |                                   |
| FARE F THB  | 12750                     |                                   |
| TX001 X THB | 2290-YQAC TX002 X TH      | HB 35-E7AP                        |
| TX003 X THB | 35-E7AD TX004 X TH        | HB 15-G8DP                        |
| TX005 X THB | 15-G8AE TX006 X TH        | HB 700-TSLA                       |
| TX007 X THB | 305-TKVC TX008 X TH       | HB 645-SWAE                       |
| TX009 X THB | 165-OISE                  |                                   |
| TOTAL THB   | 16955                     |                                   |
|             |                           |                                   |
| TY0200.66TG | BKK200.66NUC401.32END RC  | DE31.768760                       |
|             |                           |                                   |
| GRAND TOTAL | тнв 16955                 |                                   |

### การ Mark Up ราคาใน Offer

ในการสร้าง Offer ตัวแทนจำหน่ายสามารถทำการ Mark Up ราคาบัตรโดยสารเพิ่มจากราคาใน FXX ได้ โดยใช้คำสั่ง

#### OFS/MK-1000

การสร้าง Offer ที่มีการ Mark-up ราคา

1. สร้าง PNR ตามปกติ (สำรองที่นั่ง, ใส่ชื่ออผู้โดยสาร, หมายเลขติดต่อ) แต่ยังไม่ต้องบันทึก PNR

```
--- OFR ---

RP/BKKOK219W/

.LOPEZ/JENNIFER MS

2 TG 920 B 01JUN 1 BKKFRA DK1 2345 0615 02JUN E 0 380 M

PSGR DATA REQ SSR PCTC

SEE RTSVC

3 TG 921 B 07JUN 7 FRABKK DK1 1445 0625 08JUN E 0 380 M

PSGR DATA REQ SSR PCTC

SEE RTSVC

4 APE JENNIFER_LOPEZ@GMAIL.COM

5 APM 0801234567
```

Pricing Fare ใช้คำสั่ง FXX

```
> FXX
FXX
01 LOPEZ/JENNI*
LAST TKT DTE 01JUN20 - DATE OF ORIGIN
   AL FLGT BK T DATE TIME FARE BASIS NVB NVA BG
 BKK
 FRA TG 920 B B 01JUN 2345 B1LYTH
                                                           30
 BKK TG 921 B B 07JUN 1445 B1LYTH
                                                           30
THB 47430 01JUN20BKK TG FRA746.48TG BKK746.48NUC
                  1492.96END ROE31.768760
     4110-YQ XT THB 35-E7 THB 15-G8 THB 15-G8 THB 700
35-E7 -TS THB 2145-OY THB 360-DE THB 1215-RA
4485-XT
THB
THB
       4485-XT
THB
                         ราคาก่อน Mark-Up
      56060 -----
THB
BAG/SEAT/SERVICES AT A CHARGE MAY BE AVAILABLE-ENTER FXK
TICKET STOCK RESTRICTION
BG CXR: TG/TG
                                                  PAGE 2/ 3
>
```

3. การสร้าง Offer และ Mark-Up ราคา ใน Offer

| OFS/A/Mł                      | ٢-1000                            |
|-------------------------------|-----------------------------------|
| OFS                           | Transaction code.                 |
| /Α                            | Air content indicator (optional). |
| /МК-1000                      | Mark-up option and amount.        |
| > OFS/A/MK-1000               | ราคาที่รวม Mark-Up แล้ว           |
| RP/ <mark>BKKOK219W</mark> /  | 56,060+1,000=57,060               |
| 1 OFFER                       | TOTAL 99590 THB                   |
| 1 LH 773 Y 01JUN 1 BKKFRA 001 | 2300 0600+1 E                     |
| 2 LH 772 Y 07JUN 7 FRABKK 001 | 1 2200 1410+1 E                   |
| 2 OFFER                       | TOTAL 57060 THB                   |
| INCL                          | MARK-UP 1000.00 THB               |
| 1 TG 920 B 01JUN 1 BKKFRA 001 | 2345 0615+1 E                     |
| 2 TG 921 B 07JUN 7 FRABKK 001 | 1 1445 0625+1 E                   |

สามารถเรียกดูข้อมูลของ Fare ใน Offer แต่ละอันได้โดยใช้คำสั่ง TQQ/O2 (คำสั่งเพื่อดูราคาใน Offer ที่ 2)

| >  | TQ    | 2/0       | 2    |       |      |       |     |      |     |     |       |     |      |      |      |     |   |   |     |
|----|-------|-----------|------|-------|------|-------|-----|------|-----|-----|-------|-----|------|------|------|-----|---|---|-----|
| PQ | 2R 1  | L         |      | BKKC  | 0K21 | .9W Т | м/О | 1APF | l I | 0   | LD    | 01J | JUN2 | 20 0 | D BI | KBK | К |   |     |
| FX | x     |           |      |       |      |       |     |      |     |     |       |     |      |      |      |     |   |   |     |
| P1 | . (AI | ).<br>(TC |      |       |      |       |     |      |     |     |       |     |      |      |      |     |   |   |     |
| 1  | E     | BKK       | ΤG   | 920   | В    | 01JU  | N 2 | 345  | 00  | E   | B1LY  | ΓН  |      |      |      |     |   | 3 | 80K |
| 2  | O I   | TRA       | ΤG   | 921   | В    | 07JU  | N 1 | 445  | 00  | E   | B1LY  | гн  |      |      |      |     |   | 3 | 30K |
|    | E     | BKK       |      |       |      |       |     |      |     |     |       |     |      |      |      |     |   |   |     |
| FA | RE    | F         | THE  | 3     | 4    | 17430 |     |      |     |     |       |     |      |      |      |     |   |   |     |
| тΧ | 001   | LX        | THE  | 3     | 41   | 10-Y  | QAC | TXC  | 02  | Х   | THB   |     |      | 35   | -E72 | ΑP  |   |   |     |
| тΧ | 003   | 8 X       | THE  | 3     |      | 35-E  | 7AD | TXC  | 04  | Х   | THB   |     |      | 15   | -G8I | P   |   |   |     |
| ТΧ | 005   | 5 X       | THE  | 3     |      | 15-G  | 8AE | TXC  | 06  | Х   | THB   |     |      | 700  | -TSI | A   |   |   |     |
| тΧ | 007   | 7 X       | THE  | 3     | 21   | 45-0  | YCB | TXC  | 80( | Х   | THB   |     |      | 360  | -DES | SE  |   |   |     |
| тΧ | 009   | Эх        | THE  | 3     | 12   | 215-R | AEB |      |     |     |       |     |      |      |      |     |   |   |     |
| то | TAI   | 5         | THE  | 3     | 5    | 56060 |     |      |     |     |       |     |      |      |      |     |   |   |     |
|    |       |           |      |       |      |       |     |      |     |     |       |     |      |      |      |     |   |   |     |
| FR | A74   | 16.       | 48тс | G BKR | (746 | 5.48N | UC1 | 492. | 961 | ENI | D ROI | E31 | 1.70 | 6876 | 0    |     |   |   |     |
|    |       |           |      |       |      |       |     |      | ு   |     |       |     |      |      |      |     | 1 |   |     |
| GR | ANI   | т         | OTAI | L TH  | IB   |       | 56  | 060  | 4   | 31  | าคาก่ | อนเ | บวก  | marl | k up |     |   |   |     |
|    |       |           |      |       |      |       |     |      |     |     |       |     |      |      |      |     |   |   |     |

4. บันทึก PNR โดยใช้คำสั่ง RFPAX ; ER

ระบบจะสร้าง Record Locator ให้เหมือน PNR ที่มี Air Segment ปกติ

```
> RFPAX;ER
--- OFR ---
RP/BKKOK219W/BKKOK219W TM/AS 1APR20/0942Z 02DSRB
1.LOPEZ/JENNIFER MS
2 APE JENNIFER_LOPEZ@GMAIL.COM
3 APM 0801234567
```

#### การส่ง Offer Notice

้ตัวแทนจำหน่ายสามารถใส่ข้อความเพื่อให้ไปแสดงในส่วนของ Remark บน Offer Notice ได้ด้วยคำสั่ง

RIR .....Free Text.....

เช่น RIR All PRICES ARE SUBJECT TO AVAILABILITY AT TIME OF RESERVATION/R

```
--- OFR ---

RP/BKKOK219W/BKKOK219W TM/AS 1APR20/0954Z O2DSRB

1.LOPEZ/JENNIFER MS

2 APE JENNIFER_LOPEZ@GMAIL.COM

3 APM 0801234567

4 RIR ALL PRICES ARE SUBJECT TO AVAILABILITY AT TIME OF

RESERVATION/R
```

ส่งทก Offer

ขั้นตอนการส่ง Offer Notice

● หากมี APE ใน PNR

| OFN         | ส่งทุก Offer              |  |  |  |  |  |  |  |  |
|-------------|---------------------------|--|--|--|--|--|--|--|--|
| OFN/O1      | ส่งเฉพาะ Offer ที่1       |  |  |  |  |  |  |  |  |
| OFN/01,3    | ส่งเฉพาะ Offer ที่1 และ 3 |  |  |  |  |  |  |  |  |
| OFN/O1-3    | ส่งเฉพาะ Offer ที่1 ถึง 3 |  |  |  |  |  |  |  |  |
| > OFN       |                           |  |  |  |  |  |  |  |  |
| OFFER NOTIO | CE EMAIL SENT             |  |  |  |  |  |  |  |  |

หากไม่มี APE ใน PNR ใช้คำสั่ง
 OFN-EML-NAME@EMAIL.COM

| 0                           | 9                          |
|-----------------------------|----------------------------|
| OFN-EML-NAME@EMAIL.COM/O2   | ส่งเฉพาะ Offer ที่ 2       |
| OFN-EML-NAME@EMAIL.COM/O1,3 | ส่งเฉพาะ Offer ที่ 1 และ 3 |

> OFN-EML-THAYADA@THAIAMADEUS.COM

OFFER NOTICE EMAIL SENT

#### ตัวอย่าง Offer Notice

|                                   | OFFER NOTICE                                                    |                                                                                                    |                                                                                              |                                                    |                                                                                                    |  |  |  |  |  |  |  |
|-----------------------------------|-----------------------------------------------------------------|----------------------------------------------------------------------------------------------------|----------------------------------------------------------------------------------------------|----------------------------------------------------|----------------------------------------------------------------------------------------------------|--|--|--|--|--|--|--|
| Ms Jenni<br>Referenc              | ifer Lopez<br>ce: O2DSRB                                        |                                                                                                    |                                                                                              | Date:<br>Agency:<br>Telephone:<br>Fax:             | 02 April 2020<br>AMADEUS TRAINING ROOM 1<br>Amadeus Thailand<br>Thai Airways Internatio<br>BANGKOK<br>02 207 9090<br>02 207 9191 |  |  |  |  |  |  |  |
| Please f<br>availabil<br>to conta | ind hereunder the<br>lity. All prices are<br>ict us promptly in | proposal(s) for your travel arrangement<br>subject to availability at time of reserva<br>order to receive binding update informa | s. Following "offer(s)" is no<br>tion. It does not entitle you<br>tion regarding one or more | t a confirmed ro<br>u to travel to th<br>offer(s). | eservation or booking and is subject to<br>e listed prices. We therefore encourage you                                           |  |  |  |  |  |  |  |
| Offer 1                           | L                                                               |                                                                                                    |                                                                                              |                                                    | Total Price: THB 99590                                                                                                    |  |  |  |  |  |  |  |
|                                   | Lufthansa LH                                                    | 773                                                                                                    |                                                                                              |                                                    |                                                                                                    |  |  |  |  |  |  |  |
|                                   | Departure                                                       | 01 June 2020, 23:00                                                                                                    | Bangkok, (Suvarnabhun                                                                        | ni Intl)                                           |                                                                                                    |  |  |  |  |  |  |  |
|                                   | Arrival                                                         | 02 June 2020, 06:00                                                                                                    | Frankfurt, (Frankfurt Int                                                                    | tl)                                                | Terminal: 1                                                                                                    |  |  |  |  |  |  |  |
|                                   | Flight duration                                                 |                                                                                                    | 12:00                                                                                        |                                                    |                                                                                                    |  |  |  |  |  |  |  |
|                                   | Class                                                           |                                                                                                    | Economy (Y)                                                                                  |                                                    |                                                                                                    |  |  |  |  |  |  |  |
|                                   | Equipment                                                       |                                                                                                    | Airbus Industrie A340-3                                                                      | 00                                                 |                                                                                                    |  |  |  |  |  |  |  |
|                                   | Baggage allowa                                                  | nce                                                                                                    | 1PC                                                                                          |                                                    |                                                                                                    |  |  |  |  |  |  |  |
|                                   | CO2 emission                                                    |                                                                                                    | 387.471 kg/person                                                                            |                                                    |                                                                                                    |  |  |  |  |  |  |  |
|                                   | Lufthansa LH                                                    | 772                                                                                                    |                                                                                              |                                                    |                                                                                                    |  |  |  |  |  |  |  |
|                                   | Departure                                                       | 07 June 2020, 22:00                                                                                                    | Frankfurt, (Frankfurt Int                                                                    | Frankfurt, (Frankfurt Intl)                        |                                                                                                    |  |  |  |  |  |  |  |
|                                   | Arrival                                                         | 08 June 2020, 14:10                                                                                                    | Bangkok, (Suvarnabhun                                                                        |                                                    |                                                                                                    |  |  |  |  |  |  |  |
|                                   | Flight duration                                                 |                                                                                                    | 11:10                                                                                        |                                                    |                                                                                                    |  |  |  |  |  |  |  |
|                                   | Class                                                           |                                                                                                    | Economy (Y)                                                                                  |                                                    |                                                                                                    |  |  |  |  |  |  |  |
|                                   | Equipment                                                       |                                                                                                    | Airbus Industrie A340-3                                                                      | 00                                                 |                                                                                                    |  |  |  |  |  |  |  |
|                                   | Baggage allowa                                                  | nce                                                                                                    | 1PC                                                                                          |                                                    |                                                                                                    |  |  |  |  |  |  |  |
|                                   | CO2 emission                                                    |                                                                                                    | 387.471 kg/person                                                                            |                                                    |                                                                                                    |  |  |  |  |  |  |  |
| Fare con                          | ditions for 1 adult                                             | (5)                                                                                                    |                                                                                              |                                                    |                                                                                                    |  |  |  |  |  |  |  |
| LH773                             | Changes conditi                                                 | on before departure:                                                                                                    | Allowed without penalt                                                                       | ies                                                |                                                                                                    |  |  |  |  |  |  |  |
|                                   | Changes conditi                                                 | on after departure:                                                                                                    | Not allowed                                                                                  |                                                    |                                                                                                    |  |  |  |  |  |  |  |
|                                   | Refund conditio                                                 | n for cancellation before departure:                                                                                             | Allowed without penalt                                                                       | ies<br>Index los 4, 20                             | 121 from Frenchford                                                                                                    |  |  |  |  |  |  |  |
| LH//2                             | Changes conditi                                                 | on before departure:                                                                                                    | Allowed without penalt                                                                       | ies                                                | J21 from Frankfurt                                                                                                    |  |  |  |  |  |  |  |
|                                   | Changes conditi                                                 | on after departure:                                                                                                    | Allowed without penalt                                                                       | ies                                                |                                                                                                    |  |  |  |  |  |  |  |
|                                   | Refund conditio                                                 | n for cancellation before departure:                                                                                             | Allowed without penalt                                                                       | ies                                                |                                                                                                    |  |  |  |  |  |  |  |
| Penalty f                         | fees may apply in ac                                            | ddition to any difference in the fare. Certain                                                                                   | taxes may not be refundable.                                                                 | Please contact y                                   | your agent for more details.                                                                                                    |  |  |  |  |  |  |  |
| Offer 2                           | 2                                                               |                                                                                                    |                                                                                              |                                                    | Total Price: THB 57060                                                                                                    |  |  |  |  |  |  |  |
|                                   | Thai Airways                                                    | International TG 920                                                                                                    |                                                                                              |                                                    |                                                                                                    |  |  |  |  |  |  |  |
|                                   | Departure                                                       | 01 June 2020, 23:45                                                                                                    | Bangkok, (Suvarnabhun                                                                        | ni Intl)                                           |                                                                                                    |  |  |  |  |  |  |  |
|                                   | Arrival                                                         | 02 June 2020, 06:15                                                                                                    | Frankfurt, (Frankfurt Int                                                                    | Terminal: 1                                        |                                                                                                    |  |  |  |  |  |  |  |
|                                   | Flight duration                                                 |                                                                                                    | 11:30                                                                                        |                                                    |                                                                                                    |  |  |  |  |  |  |  |
|                                   | Class                                                           |                                                                                                    | Economy (B)                                                                                  |                                                    |                                                                                                    |  |  |  |  |  |  |  |
|                                   | Equipment                                                       |                                                                                                    | Airbus Industrie A380                                                                        |                                                    |                                                                                                    |  |  |  |  |  |  |  |
|                                   | Baggage allowa                                                  | nce                                                                                                    | 30K                                                                                          |                                                    |                                                                                                    |  |  |  |  |  |  |  |
|                                   | CO2 emission                                                    |                                                                                                    | 387.471 kg/person                                                                            |                                                    |                                                                                                    |  |  |  |  |  |  |  |

|                          | Thai Airways                                | International TG 921                                            |                                                                  |                          |
|--------------------------|---------------------------------------------|-----------------------------------------------------------------|------------------------------------------------------------------|--------------------------|
|                          | Departure                                   | 07 June 2020, 14:45                                             | Frankfurt, (Frankfurt Intl)                                      | Terminal: 1              |
|                          | Arrival                                     | 08 June 2020, 06:25                                             | Bangkok, (Suvarnabhumi Intl)                                     |                          |
|                          | Flight duration                             |                                                                 | 10:40                                                            |                          |
|                          | Class                                       |                                                                 | Economy (B)                                                      |                          |
|                          | Equipment                                   |                                                                 | Airbus Industrie A380                                            |                          |
|                          | Baggage allowar                             | ice                                                             | 30K                                                              |                          |
|                          | CO2 emission                                |                                                                 | 387.471 kg/person                                                |                          |
| Fare cond                | itions for 1 adult(                         | 5)                                                              |                                                                  |                          |
| TG920                    | Changes condition                           | n before departure:                                             | Allowed without penalties                                        |                          |
|                          | Changes condition                           | n after departure:                                              | Not allowed                                                      |                          |
|                          | Refund condition                            | for cancellation before departure:                              | Allowed, please check details with your agent.                   |                          |
| TG921                    | Maximum stay:                               |                                                                 | Travel must commence before Jun 1, 2021 from Frankfu             | rt                       |
|                          | Changes condition                           | n before departure:                                             | Allowed without penalties                                        |                          |
|                          | Changes condition                           | n after departure:                                              | Allowed without penalties                                        |                          |
|                          | Refund condition                            | for cancellation before departure:                              | Allowed, please check details with your agent.                   |                          |
| Fare condi<br>Please cor | itions may not be a<br>stact your agent for | ccurate or subject to change. Penalty fees may<br>more details. | y apply in addition to any difference in the fare. Certain taxes | s may not be refundable. |

#### Remarks

#### All prices are subject to availability at time of reservation

#### Ecological information

Source: ICAO Carbon Emissions Calculator http://www.icao.int/environmental-protection/CarbonOffset/Pages/default.aspx

#### Important Notices

Please note that offers are not confirmed reservations. Their availability, price and rate of exchange were established at the time and date of generation of this document, and are not guaranteed. Your travel agent will notify you of the exact conditions that apply at offer confirmation time. This document cannot be used for travel and is for information only. This document contains confidential and privileged information.

#### การ Verify Offer

หากผู้โดยสารต้องการให้สำรองที่นั่งตามใน Offer ตัวแทนจำหน่ายต้องตรวจสอบราคาใน Offer ที่เสนอไปว่ายังเป็นราคา เดิมหรือยังใช้ได้อยู่หรือไม่ โดยพิมพ์คำสั่ง **OFV** แล้วตามด้วย Line Number ของ Offer

OFV1

- ถ้า Offer นั้น Fare และ Condition ยังคงใช้ได้อยู่ ระบบจะแสดงข้อความ :

```
OFFER SUCCESSFULLY VERIFIED
```

 ถ้ามีราคาเปลี่ยนแปลง และระบบจะแจ้งราคาเก่าและราคาใหม่ และแก้ไข Fare ใน Offer ให้เป็นราคาใหม่ ระบบ จะแสดงข้อความ :

> PRICING CONDITIONS HAVE CHANGED OLD PRICE 30665 THB NEW PRICE 30780 THB

- ถ้า RBD ที่ระบุใน Offer นั้น ไม่มีที่ว่างแล้ว หรือ Fare นั้นไม่สามารถใช้งานได้แล้ว ระบบจะแสดงข้อความดังนี้

NO AVAILABILITY FOR OFFER SEGMENTS

และในหน้า Offer Display ระบบจะแจ้งว่า Offer นี้ไม่สามารถใช้งานได้แล้ว ระบบจะแจ้งเตือนดังนี้

| RP/BE | KKOK219W | /BKKOK219W | I      | 5    | rm/su | 5Z 5TSY | CF4     |         |     |
|-------|----------|------------|--------|------|-------|---------|---------|---------|-----|
| 1     | OFFER    |            |        | SENT | VIA   | EML     | TOTAL   | 13650   | THB |
|       | TG 600 ( | Q 12DEC 6  | BKKHKG | 001  |       | 08      | 00 1145 | Е       |     |
|       | TG 639 ( | 0 15DEC 2  | HKGBKK | 001  |       | 2 18    | 55 2040 | Е       |     |
| 2     | OFFER    | - UNAVAII  | ABLE - | SENT | VIA   | EML     | TOTAL   | 7270    | THB |
|       |          |            |        | 1    | INCL  | MA      | RK-UP   | 1000.00 | THB |
|       | UL 892 ( | O 12DEC 6  | BKKHKG | UN1  |       | 13      | 15 1655 |         |     |
|       | UL 893 ( | 0 17DEC 4  | HKGBKK | UN1  |       | 18      | 05 2005 |         |     |
|       |          |            |        |      |       |         |         |         |     |

#### การ Confirm Offer

้ คือการ Transfer Offer ให้เป็น Booking จริง โดยใช้คำสั่ง **OFK** แล้วตามด้วย Line Number ของ Offer

หากระบบตรวจสอบแล้วพบว่า RBD ใน Offer นั้นยังว่างอยู่ และราคากับเงื่อนไขของ Fare Basis นั้นยังคงเดิม ระบบจะทำ การสำรองที่นั่งใน RBD นั้นให้อัตโนมัติ พร้อมทั้งคำนวณราคาบัตรโดยสาร และสร้าง TST ให้อัตโนมัติ (ระบบจะใช้คำสั่งใน การคำนวณราคาคำสั่งเดียวกับที่ตัวแทนจำหน่ายใช้ในตอนสร้าง Offer เช่น ถ้าใช้ FXX/R,U คำนวณราคาตอนสร้าง Offer ตอน Confirm Offer ระบบก็จะใช้ FXP/R,U ในการคำนวณราคา)

| > ( | OFK2 | 2         |              |  |
|-----|------|-----------|--------------|--|
| OFI | FER  | CONFIRMED | SUCCESSFULLY |  |

- ใช้คำสั่ง **RTOF** เพื่อเรียกดูหน้า Offer Display ระบบก็จะแสดง Confirmation Flag หลัง Offer ที่ได้ทำการ Confirm

| > F | TC | ΟF |             |      |     |         |     |        |      |       |     |         |       |       |             |
|-----|----|----|-------------|------|-----|---------|-----|--------|------|-------|-----|---------|-------|-------|-------------|
| RP/ | Bľ | KO | K21         | .9W/ | BKF | KOK2190 | 1   |        |      | TM/AS | 3   | 1APR20/ | 0905z | 0288  | 38 <b>v</b> |
|     | 1  | OF | FER         | 2    |     |         |     |        | SENT | VIA   | EML | TOT     | TAL   | 16950 | THB         |
|     |    | 1  | ΤG          | 676  | W   | 20JUN   | 6   | BKKNRT | 001  |       |     | 0735    | 1545  | E     |             |
|     |    | 2  | ΤG          | 677  | W   | 27.JUN  | 6   | NRTBKK | 001  |       | 1   | 1725    | 2155  | E     |             |
|     | 2  | OF | FER         | ε    | - 0 | ONFIRM  | 1EI | o – c  | SENT | VIA   | EML | TOT     | TAL   | 16200 | THB         |
|     |    | 1  | NH          | 806  | L   | 20JUN   | 6   | BKKNRT | 001  |       |     | 0645    | 1500  | E     |             |
|     |    | 2  | NH          | 805  | L   | 27JUN   | 6   | NRTBKK | 001  |       | 1   | 1825    | 2310  | E     |             |
|     | 3  | OF | FER         | ξ    |     |         |     |        | SENT | VIA   | EML | TOT     | TAL   | 20540 | THB         |
|     |    | 1  | JL          | 708  | S   | 20JUN   | 6   | BKKNRT | 001  |       |     | 0805    | 1620  | E     |             |
|     |    | 2  | $_{\rm JL}$ | 707  | S   | 27JUN   | 6   | NRTBKK | 001  |       | 2   | 1820    | 2300  | E     |             |

 ใช้คำสั่ง RT เพื่อเรียบดูหน้า PNR จะมี Flight Segment เพิ่มขึ้นมา และระบบจะสร้าง TST อัตโนมัติ พร้อมทั้ง รายละเอียดจากการ Pricing

```
> RT
--- TST OFR ---
RP/BKKOK219W/BKKOK219W TM/AS 1APR20/0905Z 02888V
...
.SMITH/JOHN MR
2 NH 806 L 20JUN 6 BKKNRT DK1 0645 1500 20JUN E 0 789 M
SEE RTSVC
3 NH 805 L 27JUN 6 NRTBKK DK1 1825 2310 27JUN E 0 789 M
SEE RTSVC
4 APE JOHN.SMITH@GMAIL.COM
5 APM 0801234567
6 FE PAX /C1-2 FLT/CNX/CHG RESTRICTED CHECK FARE RULE/S2-3
7 FV PAX NH/S2-3
```

- ใช้คำสั่ง **RFAPX; ER** เพื่อทำการบันทึก PNR ที่ทำ Confirm Offer

```
> RFPAX;ER
--- TST RLR OFR ---
RP/BKKOK219W/BKKOK219W TM/AS 2APR20/0332Z 02888V
.SMITH/JOHN MR
2 NH 806 L 20JUN 6 BKKNRT HK1 0645 1500 20JUN E NH/02888V
3 NH 805 L 27JUN 6 NRTBKK HK1 1825 2310 27JUN E NH/02888V
4 APE JOHN.SMITH@GMAIL.COM
5 APM 0801234567
6 TK TL01JUN/BKKOK219W
7 FE PAX /C1-2 FLT/CNX/CHG RESTRICTED CHECK FARE RULE/S2-3
8 FV PAX NH/S2-3
```

### การยกเลิก Offer

ตัวแทนจำหน่ายสามารถยกเลิก Offer ได้จากหน้า Offer Display (RTOF) โดยใช้คำสั่ง XE ตามด้วย Line Number ของ Offer

| XE1   | เพื่อยกเลิก Offer หมายเลข 1       |
|-------|-----------------------------------|
| XE1,3 | เพื่อยกเลิก Offer หมายเลข 1 และ 3 |
| XE1-3 | เพื่อยกเลิก Offer หมายเลข 1 ถึง 3 |

### การเรียกดู PNR ที่มี Offer

- เรียกดูจาก Record Locator

#### RT xxxxxx

```
> RT02DSRB
--- OFR ---
RP/BKKOK219W/BKKOK219W TM/AS 1APR20/1001Z 02DSRB
1.LOPEZ/JENNIFER MS
2 APE JENNIFER_LOPE2@GMAIL.COM
3 APM 0801234567
4 RIR ALL PRICES ARE SUBJECT TO AVAILABILITY AT TIME OF
RESERVATION/R
```

#### RTOF เพื่อเรียกดูหน้า Offer Display

```
> RTOF

RP/BKKOK219W/BKKOK219W TM/AS 1APR20/1001Z 02DSRB
1 OFFER SENT VIA EML TOTAL 99590 THB
1 LH 773 Y 01JUN 1 BKKFRA 001 2300 0600+1 E
2 LH 772 Y 07JUN 7 FRABKK 001 1 2200 1410+1 E
2 OFFER SENT VIA EML TOTAL 57060 THB
INCL MARK-UP 1000.00 THB
1 TG 920 B 01JUN 1 BKKFRA 001 2345 0615+1 E
2 TG 921 B 07JUN 7 FRABKK 001 1 1445 0625+1 E
```

- เรียกดูจากชื่อ

#### RT/NAME

| PHONMAT         |                                                                                                    |                                                                                                    |                                                                                                    |                                                                                                    |                                                                                                    |                                                                                                    |                                                                                                    |                                                                                                    |
|-----------------|----------------------------------------------------------------------------------------------------|----------------------------------------------------------------------------------------------------|----------------------------------------------------------------------------------------------------|----------------------------------------------------------------------------------------------------|----------------------------------------------------------------------------------------------------|----------------------------------------------------------------------------------------------------|----------------------------------------------------------------------------------------------------|----------------------------------------------------------------------------------------------------|
| ONMAT           |                                                                                                    |                                                                                                    |                                                                                                    |                                                                                                    |                                                                                                    |                                                                                                    |                                                                                                    |                                                                                                    |
| HONMAT/BARRY M  | STR AF                                                                                                    | 16                                                                                                    | 5 Y                                                                                                    | 20MAR                                                                                                    | BKKCDG                                                                                                    | 2                                                                                                    | WF750M                                                                                                    | [                                                                                                    |
| HONMAT/NADECH I | MR NO                                                                                                    | ACT                                                                                                    | IVE I                                                                                                    | TINERAF                                                                                                    | RY                                                                                                    |                                                                                                    | WFA2RL                                                                                                    |                                                                                                    |
| HONMAT/THAYADA  | MS AB                                                                                                    | 16                                                                                                    | 5 X                                                                                                    | 01JUN                                                                                                    | BKKCDG                                                                                                    | 1                                                                                                    | <b>W</b> 996PK                                                                                                    | в                                                                                                    |
| HONMAT/THAYADA  | MS TG                                                                                                    | 922                                                                                                    | 2 Y                                                                                                    | 01JUN                                                                                                    | BKKFRA                                                                                                    | 1                                                                                                    | VZI6PA                                                                                                    | 0                                                                                                    |
| HONMAT/THAYADA  | MS TG                                                                                                    | 403                                                                                                    | 3 W                                                                                                    | 10JUN                                                                                                    | BKKSIN                                                                                                    | 1                                                                                                    | W2CCQT                                                                                                    | 0                                                                                                    |
| HONMAT/THAYADA  | MS EK                                                                                                    | 37                                                                                                    | 7 Т                                                                                                    | 01JUN                                                                                                    | BKKDXB                                                                                                    | 1                                                                                                    | W32YGB                                                                                                    | 0                                                                                                    |
| HONMAT/THAYADA  | MS HH                                                                                                    | L RD                                                                                                    |                                                                                                    | 01JUN                                                                                                    | LON                                                                                                    | 1                                                                                                    | W83Z53                                                                                                    | 0                                                                                                    |
| HONMAT/THAYADA  | MS CC                                                                                                    | R SX                                                                                                    |                                                                                                    | 25JUN                                                                                                    | BKK                                                                                                    | 1                                                                                                    | W8A5V4                                                                                                    | 0                                                                                                    |
| HONMAT/THAYADA  | MS CC                                                                                                    | R SX                                                                                                    |                                                                                                    | 25JUN                                                                                                    | NCE                                                                                                    | 1                                                                                                    | ₩8ЕН9В                                                                                                    | 0                                                                                                    |
|                 | PHONMAT<br>ONMAT/BARRY M<br>HONMAT/NADECH<br>HONMAT/THAYADA<br>HONMAT/THAYADA<br>HONMAT/THAYADA<br>HONMAT/THAYADA<br>HONMAT/THAYADA<br>HONMAT/THAYADA | PHONMAT<br>ONMAT<br>HONMAT/BARRY MSTR AF<br>HONMAT/NADECH MR NG<br>HONMAT/THAYADA MS AF<br>HONMAT/THAYADA MS TG<br>HONMAT/THAYADA MS EK<br>HONMAT/THAYADA MS HH<br>HONMAT/THAYADA MS CC<br>HONMAT/THAYADA MS CC | PHONMAT<br>ONMAT<br>HONMAT/BARRY MSTR AF 16<br>HONMAT/NADECH MR NO ACT<br>HONMAT/THAYADA MS AF 16<br>HONMAT/THAYADA MS TG 922<br>HONMAT/THAYADA MS TG 403<br>HONMAT/THAYADA MS EK 377<br>HONMAT/THAYADA MS HHL RD<br>HONMAT/THAYADA MS CCR SX<br>HONMAT/THAYADA MS CCR SX | PHONMAT<br>ONMAT<br>HONMAT/BARRY MSTR AF 165 Y<br>HONMAT/NADECH MR NO ACTIVE I<br>HONMAT/THAYADA MS AF 165 X<br>HONMAT/THAYADA MS TG 922 Y<br>HONMAT/THAYADA MS TG 403 W<br>HONMAT/THAYADA MS EK 377 T<br>HONMAT/THAYADA MS HHL RD<br>HONMAT/THAYADA MS CCR SX | PHONMAT<br>ONMAT<br>HONMAT/BARRY MSTR AF 165 Y 20MAR<br>HONMAT/NADECH MR NO ACTIVE ITINERAH<br>HONMAT/THAYADA MS AF 165 X 01JUN<br>HONMAT/THAYADA MS TG 403 W 10JUN<br>HONMAT/THAYADA MS EK 377 T 01JUN<br>HONMAT/THAYADA MS HHL RD 01JUN<br>HONMAT/THAYADA MS CCR SX 25JUN<br>HONMAT/THAYADA MS CCR SX 25JUN | PHONMAT<br>ONMAT<br>HONMAT/BARRY MSTR AF 165 Y 20MAR BKKCDG<br>HONMAT/NADECH MR NO ACTIVE ITINERARY<br>HONMAT/THAYADA MS AF 165 X 01JUN BKKCDG<br>HONMAT/THAYADA MS TG 922 Y 01JUN BKKFRA<br>HONMAT/THAYADA MS TG 403 W 10JUN BKKSIN<br>HONMAT/THAYADA MS EK 377 T 01JUN BKKDXB<br>HONMAT/THAYADA MS HHL RD 01JUN LON<br>HONMAT/THAYADA MS CCR SX 25JUN BKK | PHONMAT<br>ONMAT<br>HONMAT/BARRY MSTR AF 165 Y 20MAR BKKCDG 2<br>HONMAT/NADECH MR NO ACTIVE ITINERARY<br>HONMAT/THAYADA MS AF 165 X 01JUN BKKCDG 1<br>HONMAT/THAYADA MS TG 922 Y 01JUN BKKFRA 1<br>HONMAT/THAYADA MS TG 403 W 10JUN BKKSIN 1<br>HONMAT/THAYADA MS EK 377 T 01JUN BKKDXB 1<br>HONMAT/THAYADA MS HHL RD 01JUN LON 1<br>HONMAT/THAYADA MS CCR SX 25JUN BKK 1<br>HONMAT/THAYADA MS CCR SX 25JUN NCE 1 | PHONMAT<br>ONMAT<br>HONMAT/BARRY MSTR AF 165 Y 20MAR BKKCDG 2 WF750M<br>HONMAT/NADECH MR NO ACTIVE ITINERARY WFA2RL<br>HONMAT/THAYADA MS AF 165 X 01JUN BKKCDG 1 W996PK<br>HONMAT/THAYADA MS TG 922 Y 01JUN BKKFRA 1 VZ16PA<br>HONMAT/THAYADA MS TG 403 W 10JUN BKKSIN 1 W2CCQT<br>HONMAT/THAYADA MS EK 377 T 01JUN BKKDXB 1 W32YGB<br>HONMAT/THAYADA MS HHL RD 01JUN LON 1 W83Z53<br>HONMAT/THAYADA MS CCR SX 25JUN BKK 1 W8A5V4<br>HONMAT/THAYADA MS CCR SX 25JUN NCE 1 W8EH9B |

สัญลักษณ์ ' **O** ' ด้านหลัง Record Locator แสดงว่า PNR นั้น มีเฉพาะ Offer อยู่ (ไม่มี Booking Segment) สัญลักษณ์ ' **B** ' ด้านหลัง Record Locator แสดงว่า PNR นั้นมีทั้ง Offer และ Booking Segment อยู่ใน PNR